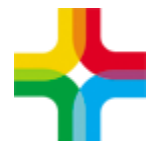

# Инструкция по созданию СЭМД Медицинское заключение по результатам предварительного (периодического) медицинского осмотра (обследования). Редакция 2

| <u>Оглавление</u>                           |   |
|---------------------------------------------|---|
| 1. Добавление карты                         | 2 |
| 2. Оказание приёмов и диагностических услуг | 3 |
| 3. Оказание услуги PRED_MED1                | 4 |
| 4. Формирование СЭМД                        | 5 |

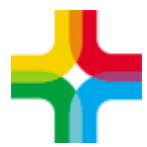

### 1. Добавление карты

- 1. Необходимо авторизоваться в ЕМИАС
- 2. Далее следует перейти по пути <mark>«Учет → Медосмотры → Карты</mark> медосмотров»
- 3. Нажать правой кнопкой мыши (далее ПКМ) и выбрать пункт контекстного меню «Добавить по шаблону»

| Регистратура Ра  | очие места        | Событи | я на участке     | Учет | Аналитика                 | Отчеты  | Своды по регио                         | ну Отчеты на подпись       | Словари Н       | Іастройки Сис |
|------------------|-------------------|--------|------------------|------|---------------------------|---------|----------------------------------------|----------------------------|-----------------|---------------|
| Каталоги         |                   |        | I <b>- 🖸 🍸</b> 🎙 | Kap  | ты <mark>мед</mark> осмот | ров     |                                        |                            |                 | 10            |
| Каталоги         | ₿ <sup>1</sup> ID |        | лпу              |      | Номер 📋                   | Пациент |                                        | 🚺 🥙 Дата ро 🚺              | Номер а 🚺       | Организаци    |
| Жарты медосмотро | в 80              | 896203 | 80896180         |      |                           |         |                                        |                            |                 |               |
|                  |                   |        |                  |      |                           |         | •                                      |                            |                 |               |
|                  |                   |        |                  |      |                           |         |                                        | 26.08.1064                 | 000176408       | 1             |
|                  |                   |        |                  | -    |                           |         | С и                                    |                            | U OTVODI        |               |
|                  |                   |        |                  |      |                           |         | <u>а</u> и<br>О л                      | пфортированные согласия    |                 | -             |
|                  |                   |        |                  |      |                           |         | Од                                     | обавить по шаблону         |                 | 1             |
|                  |                   |        |                  |      |                           |         | 😌 д                                    | обавить 2 этап             |                 | 2             |
|                  |                   |        |                  |      |                           |         | 🔂 д                                    | обавить 2 этап по шаблону  |                 | •             |
|                  |                   |        |                  |      |                           |         | / P                                    | едактировать               |                 |               |
|                  |                   |        |                  |      |                           |         | 👌 🗙 У                                  | далить                     |                 |               |
|                  |                   |        |                  |      |                           |         | <u>з</u> п                             | ереместить                 |                 |               |
|                  |                   |        |                  |      |                           |         | 3                                      | агрузить пациентов из фай. | па              | -             |
|                  |                   |        |                  |      |                           |         | 0 🌌 K                                  | арта пациента              |                 |               |
|                  |                   |        |                  |      |                           |         | M                                      | ассовое создание карт МО   | пошеблону       |               |
|                  |                   |        |                  |      |                           |         | M M                                    | ассовая запись в расписан  | ie machiony     |               |
|                  |                   |        |                  |      |                           |         | M                                      | ассовое внесение результа  | атов другого МО |               |
|                  |                   |        |                  |      |                           |         | • д                                    | ефекты карты медосмотра    |                 | 1             |
|                  |                   |        |                  |      |                           |         | iiiiiiiiiiiiiiiiiiiiiiiiiiiiiiiiiiiiii | аключение по медосмотру    |                 | 1             |
|                  |                   |        |                  |      |                           |         | P                                      | асширения                  | )               | -<br>         |
|                  |                   |        |                  |      |                           |         | 0 🗋                                    | тчеты                      | 1               | •             |
|                  |                   |        |                  |      |                           |         | c                                      | ервис                      | 1               | ×             |

4. Далее следует указать шаблон карту Предварительный медицинский осмотр или Предварительный медицинский осмотр

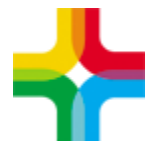

| Добавление кар                                  | гы медосмотра по шаблону                                        |              |                   | i  | < 🗆 🛛 |
|-------------------------------------------------|-----------------------------------------------------------------|--------------|-------------------|----|-------|
| Дата создания<br>Шаблон карты<br>Цель посещения | 23.10.2023 пр<br>Периодический медицинс 🛠<br>Медицинский осмотр | Каталог и    | Карты медосмотров |    |       |
| Пациент<br>№ карты                              |                                                                 |              |                   |    |       |
| ФИО                                             |                                                                 | Д.р./возраст |                   |    |       |
| Место работы                                    |                                                                 | Должность    |                   |    |       |
| Место учебы                                     |                                                                 | Класс/группа |                   |    |       |
| Вид оплаты                                      | Договор с организацией 💎                                        | Договор      |                   |    |       |
|                                                 |                                                                 |              |                   |    |       |
|                                                 |                                                                 |              |                   |    |       |
|                                                 |                                                                 |              |                   |    |       |
|                                                 |                                                                 |              |                   |    |       |
|                                                 |                                                                 |              |                   |    |       |
|                                                 |                                                                 |              |                   |    |       |
|                                                 |                                                                 |              |                   | ОК | тмена |

5. После этого следует выбрать пациента, договор и нажать ОК

| Добавление кар                                  | гы медосмотра по шаблону                                                 |                           |                            | i 🗸 🗖 🛙   |
|-------------------------------------------------|--------------------------------------------------------------------------|---------------------------|----------------------------|-----------|
| Дата создания<br>Шаблон карты<br>Цель посещения | 23.10.2023 뺆<br>Периодический медицинский осмотј 🕱<br>Медицинский осмотр | Каталог                   | Карты медосмотров 🔜        |           |
| Пациент<br>№ карты                              | 000000269, Карта пациента<br>1                                           |                           |                            |           |
| ФИО<br>Место работы                             |                                                                          | Д.р./возраст<br>Должность | Алминистративно-хозяйствен |           |
| Место учебы                                     |                                                                          | Класс/группа              |                            |           |
| Вид оплаты                                      | Договор с организацией 💽                                                 | Договор                   | 2023/2970                  |           |
|                                                 |                                                                          |                           | 6                          |           |
|                                                 |                                                                          |                           |                            |           |
|                                                 |                                                                          |                           |                            |           |
|                                                 |                                                                          |                           |                            |           |
|                                                 |                                                                          |                           |                            |           |
|                                                 |                                                                          |                           |                            | ОК Отмена |

## 2. Оказание приёмов и

#### диагностических услуг

ВАЖНО: указывать на всех приемах, кроме PRED\_MED1, которая оказывается самой последней, то, что СЗ и ТАП еще не закрыты.

 На вкладке услуги необходимо оказать необходимые услуги. Для примера окажем В01.047.001 Прием (осмотр, консультация) врача-терапевта первичный.

- 2. Внутри услуги заполняем все обязательные поля и нажимаем применить.
- После этого на вкладке «Документы» необходимо сформировать СЭМД и зарегистрировать его в РЭМД.

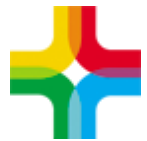

4. По аналогии оказываем все остальные услуги, внутри оказания услуги формируем СЭМД и отправляем в РЭМД.

#### 3. Оказание услуги PRED\_MED1

1. Вкладка основное должна быть заполнена аналогично скриншоту ниже

| Добавление приема                                     | :                                                   | $i \checkmark \square$                                                                                                    |
|-------------------------------------------------------|-----------------------------------------------------|----------------------------------------------------------------------------------------------------|
| Основное<br>Доп.Услуги<br>Виды оплат<br>Основное Жали | Врач:<br>Услуга:<br>Случай заболев<br>обы / Анамнез | СЭМД Медицинское заключение по результатам предварительного (периодического) медицинск<br>ания: Профосмотр 23.10.2023 Сменить<br>Объективный статус Диагноз Выбор тарифа Направления Рекомендации |
| Печать отчетов                                        | Документы                                           | Флюорография Состав комиссии Для СЭМД Сведения                                                                                                    |
| Дата оказания:<br>23.10.2023<br>Место приема:<br>АПУ  |                                                     | Время:<br>18:19<br>Цель посещения:<br>Медицинский осмотр                                                                                                    |
| Исход обращения:                                      |                                                     | Результат обращения:                                                                                                    |
| Осмотр                                                |                                                     | Лечение завершено                                                                                                    |
| Вид посещения:                                        |                                                     | Вид.мед помощи:                                                                                                    |
| По поводу заболеван                                   | ия 💌                                                | Первичная доврачебная медико. 💌                                                                                                    |
| Врач, выдавший внутр                                  | о. направление:                                     | Дата внутреннего направления:                                                                                                    |
| Медсестра:                                            |                                                     | Кратность:                                                                                                    |
|                                                       |                                                     |                                                                                                    |
|                                                       |                                                     |                                                                                                    |
| 🗌 Случай закрыт                                       |                                                     | Сохранить в шаблон: Имя шаблона / Применить Сохранить Отмена                                                                                                    |

- 2. Далее следует заполнить:
  - Жалобы
  - Анамнез
  - Объективный статус
  - Степень тяжести пациента (обязательное поле)
  - Диагноз (обязательное поле)
  - Рекомендации
  - Вкладка «Для СЭМД»: Медицинское заключение предварительного (периодического) мед. осмотра (обязательное поле)
  - Сведения: Сведения о перенесенных инфекционных заболеваниях (обязательное поле)
  - Сведения: Сведения о профилактических прививках (обязательное поле)
  - Сведения: Результаты психофизиологического обследования (обязательное поле)

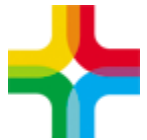

- Сведения: Результаты химико-токсикологических исследований (обязательное поле)
- Состав комиссии: добавить членов комиссии (обязательно)
- 3. Далее нажимаем «Сохранить»

### 4. Формирование СЭМД

1. На вкладке «Заключение» необходимо проставить результат медосмотра и закрыть карту

| Редактирование карты медосмотра:                                                                                                    |
|----------------------------------------------------------------------------------------------------|
| Карта медосмотра Услуги медосмотра Заключение Оплаты Печатные формы                                                                    |
| Состояние здоровья Рекомендации Заключение по вредным факторам Назначения                                                              |
| Группа здоровья: I Стория (4)                                                                                                    |
| Причина закрытия: Осмотр пройден 💌 Результат медосмотра Присвоена I группа здоровья 💌<br>Карта открыта: с: 23.10.2023 🕅 по: 23.10.2023 |
|                                                                                                    |
| ФИО врача закрывшего карту: Закрыть карту Подписать                                                                                    |
| ФИО врача закрывшего карту:                                                                                                    |

2. После этого необходимо нажать на «Подписать», сформировать СЭМД и отправить его в РЭМД.